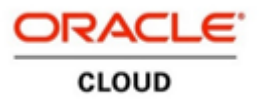

#### Hiring Team Managed - Reschedule Interview

• To reschedule the interview of candidates, go to Home screen, click on **Hiring** under **My team** Section.

| Good afternooi   | n, Hiring Manager1! |  |
|------------------|---------------------|--|
| Me My Team Tools | Others              |  |
|                  | APPS                |  |
| Seniority Dates  | Hiring +            |  |
| Show More        |                     |  |

• On the **Job requisition** page click on the title of the **Applications**.

|                  | Job Requisitions                                                                                                    |
|------------------|----------------------------------------------------------------------------------------------------|
| I <del>f</del>   | Requisitions + Add                                                                                                    |
| Job Requisitions | Keywords Q Show Filters Hiring Team Role Recruiter, Hiring Manager, Collaborator X                                                                                |
|                  | Sort By     Creation Date - New to Old        KUT HM AMHP Social Worker (Sessional Worker     Applications: 1       Open - Posted     Prospects: 0       Standard |
|                  | United Kingdom                                                                                                    |
|                  |                                                                                                    |

• Click on the candidate's name to whose interview should be rescheduled.

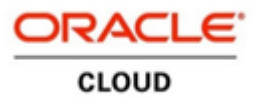

#### Hiring Team Managed - Reschedule Interview

|       | P Social Worker (Sessiona                                                 | al Worker) (1084)                                                                        |      |
|-------|---------------------------------------------------------------------------|------------------------------------------------------------------------------------------|------|
| Candi | date Name or Number Show Filters                                          | Application Details Active ×                                                             | Sort |
|       | Actions 🗸                                                                 | View Status V Sort By Create Date - New to                                               | ~    |
|       | Employee1, Dummy1 (32015)<br>London, G8<br>Prescreening score: 0 out of 2 | Interview, To be scheduled                                                               |      |
|       | Parker, Ben (103012)<br>London, GB<br>Prescreening score: 0 out of 1      | Interview, Interview In Progress Status Phase 2 out of 6 Interview scheduled on 28/12/21 |      |

• On candidate information page, click on Interview section in the left column. In Interviews tab, click on interview title to reschedule interview slot for this candidate.

| < BP           | KUT HM AMHP Social Worke<br>Ben Parker (103012) | Pr (Sessi Previous Next        | Actions ~ Move |
|----------------|-------------------------------------------------|--------------------------------|----------------|
| It             |                                                 |                                |                |
| Details        | Interviews                                      |                                | + Add          |
| C Activity     | Candidate Managed<br>Candidate Managed          | Scheduled                      |                |
|                | 28/12/21 12:00                                  | Jennifer Ahern, Nicole Russell |                |
| Progress       | Hiring Team Managed                             | Scheduled                      | ***            |
| Attachments    | 30/12/21 08:00                                  | Hiring Manager1                |                |
| F Interactions |                                                 |                                |                |
| Questions      |                                                 |                                |                |
| Interviews     |                                                 |                                |                |
| Feedback       |                                                 |                                |                |

• On **interview details** page of this slot, Click on **Edit** button to change the date and time of the interview slot.

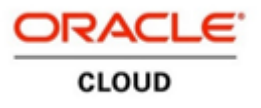

## Hiring Team Managed - Reschedule Interview

| Hiring Team Managed<br>Dummy1 Employee1 (32015), 1084                        | Cancel Interview                                                                       |
|------------------------------------------------------------------------------|----------------------------------------------------------------------------------------|
| Interview Details                                                            | 🖌 Edit                                                                                 |
| Requisition<br>KUT HM AMHP Social Worker (Sessional Worker<br>Candidate      | Format<br>Web Conference<br>Phone                                                      |
| Dummy1 Employee1 (32015)<br>Schedule Title<br>Hiring Team Managed            | +44 1234567890<br>Web Conference Link<br>https://teams.microsoft.com/l/meetup-join/19% |
| Start Date and Time<br>27/12/21 14:00<br>End Date and Time<br>27/12/21 15:00 | Access Code<br>876543                                                                  |
| Interviewers                                                                 |                                                                                        |
| Jennifer Ahern                                                               |                                                                                        |

• Select the rescheduled date and time from the calendar in **start date and time**. Repeat the same process for **End date and time** field.

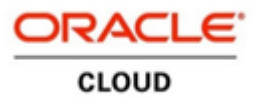

## Hiring Team Managed - Reschedule Interview

|                            |                      |         |        |        |      |     |       | Save                                                |
|----------------------------|----------------------|---------|--------|--------|------|-----|-------|-----------------------------------------------------|
| Requisition                |                      |         |        |        |      |     |       | Format                                              |
| KUT HM AMHP S              | iocial Worker (Sessi | onal V  | Vorker | ) (108 | 4)   |     |       | Web Conference 🗸                                    |
| Candidate<br>Dummy1 Employ | ee1 (32015)          |         |        |        |      |     |       | Phone                                               |
| Schedule Title             |                      |         |        |        |      |     |       | 44 🗸                                                |
| Hiring Team Mar            | aged                 |         |        |        |      |     |       | Web Conference Link                                 |
| * Start Date and *         | lime                 |         |        |        |      |     |       | https://teams.microsoft.com/l/meetun-join/19%3ame   |
| 27/12/21 14:00             | 50                   |         |        |        |      |     |       | Incps//realissincrosofic.com//incetup/join/19/85ane |
| *End Date and T            | me                   | Date    | and T  | ime    |      |     | ×     | Access Code                                         |
| 27/12/21 15:00             | <                    |         | Decen  | nber   | 2021 |     | >     | 8/0343                                              |
| *Interviewers              | SUN                  | MON     | TUE    | WED    | THU  | FRI | SAT   |                                                     |
| Jennifer Ahern             | 28                   | 29      | 30     | 1      | 2    | 3   | 4     |                                                     |
| Add Another Inte           | 5                    | 6       | 7      | 8      | 9    | 10  | 11    |                                                     |
|                            | 12                   | 13      | 14     | 15     | 16   | 17  | 18    |                                                     |
| Notes to Candida           | ite 19               | 20      | 21     | 22     | 23   | 2,4 | 25    |                                                     |
|                            | 26                   | 27      | 28     | 29     | 30   | 31  | 1     |                                                     |
|                            | ~                    |         |        |        |      |     |       | . 🖽                                                 |
|                            | S2 S2                | elect T | ime    |        | 0    |     | ancel | #1 8 B                                              |

• Once the necessary changes are made required for rescheduling, click on **Save** button at the right corner of the interview details tab.

| Requisition     Format       KUT HM AMHP Social Worker (Sessional Worker) (1084)     Web Conference       Candidate     Phone       Schedule Title     44 v | 7  |
|----------------------------------------------------------------------------------------------------|----|
| Candidate       Dummy1 Employee1 (32015)       Schedule Title       44                                                                                      | -  |
| Schedule Title 44 v 1234567890                                                                                                    |    |
| Hiring Team Managed                                                                                                    |    |
| *Start Date and Time                                                                                                    |    |
| 27/12/21 15:00                                                                                                    | he |
| * End Date and Time R76543                                                                                                    |    |
| 27/12/21 16:00                                                                                                    |    |

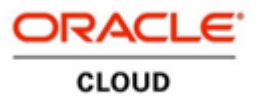

#### Hiring Team Managed - Reschedule Interview

• When interview is **Rescheduled** by Hiring Manager – **Hiring manager**, **Interviewer** and **collaborators** will receive **Update on the interview notification** in the **Bell icon** and their **Work email** inbox.

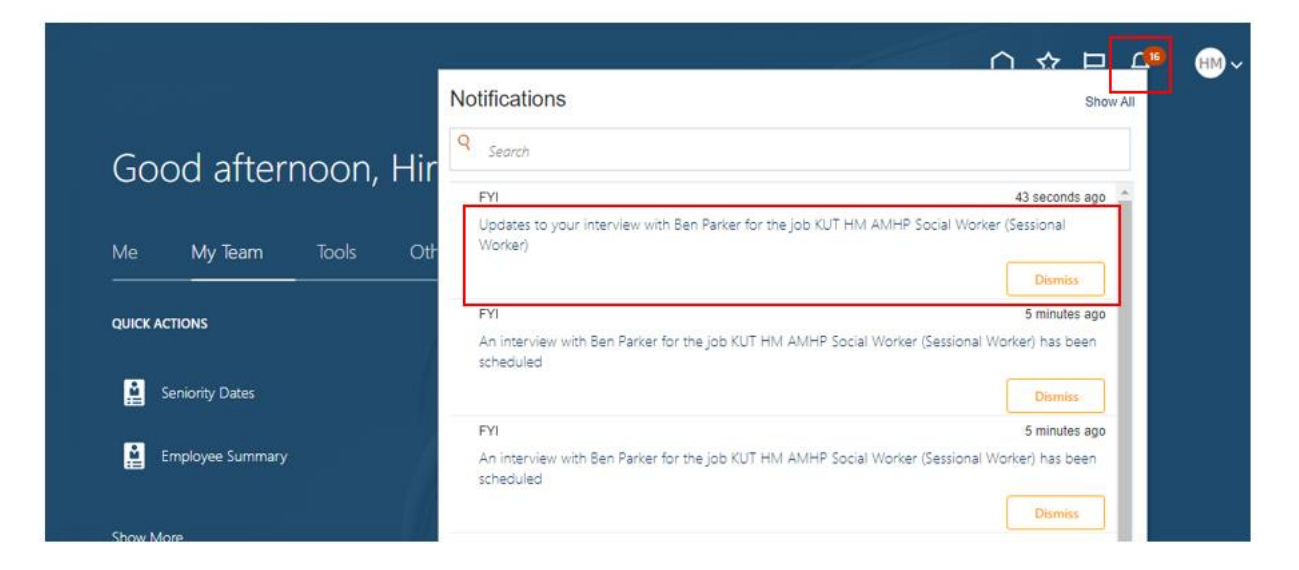

When the interview is rescheduled by Hiring Manager the candidate will receive an **Update on the interview notification** as an Email.